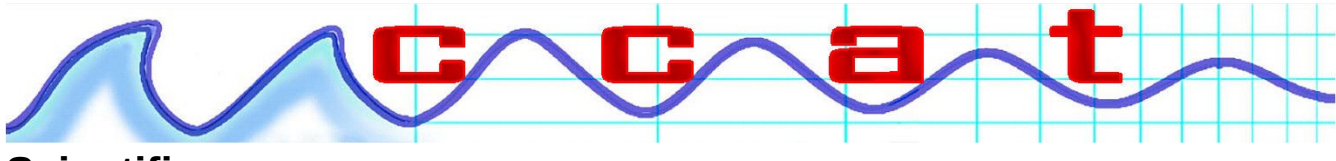

Scientific

## Introduction to the Testo Saveris temperature data logger.

First steps:

You will require:

A computer of some description with a USB port. It could be a desktop PC or a Mac. On Mac use Chrome. I have not yet tested this with Safari.

A small screw driver

The login (SSID) of the WiFi connection your intend to use

The password (if required) for that SSID

When configuring the logger with the glycol probe for a pharmacy fridge, OR with the TS419-5MT probe, the probe is a T type.

Now.....

- 1. Remove the data logger from its' packaging
- 2. Remove from its' wall bracket housing
- 3. Loosen the battery cover by slightly undoing the screws on the back
- 4. Remove the insulation strips from the battery compartment
- 5. The data logger is now activated
- 6. Tighten the screws.
- 7. Using the cable provided connect the logger to your PC or laptop.

In your browser go to: saveris.net you should see this:

| 🖦 testo Saveris 2           |         |                       |                                                                                                    |                    |                                                                                                    |                             |
|-----------------------------|---------|-----------------------|----------------------------------------------------------------------------------------------------|--------------------|----------------------------------------------------------------------------------------------------|-----------------------------|
| I                           |         | testo S               | Saveris 2                                                                                                    | 2                  |                                                                                                    |                             |
|                             | Logir   | ı                     |                                                                                                    |                    |                                                                                                    |                             |
|                             | £ E-m   | nail address          |                                                                                                    |                    |                                                                                                    |                             |
|                             | Pas     | sword                 |                                                                                                    |                    |                                                                                                    |                             |
|                             |         |                       | Login                                                                                                    |                    |                                                                                                    |                             |
|                             |         |                       | Forgotte                                                                                                    | en password        |                                                                                                    |                             |
|                             |         |                       |                                                                                                    |                    |                                                                                                    | -                           |
| 1942                        |         | New here?             | PRegister now!                                                                                                    |                    | ,                                                                                                    | tall the                    |
| A HANNEL                    |         |                       |                                                                                                    |                    | and the second second s | THE .                       |
|                             |         |                       |                                                                                                    |                    | I                                                                                                    |                             |
|                             | _       | and the second second | State of the                                                                                                    | A                  |                                                                                                    |                             |
|                             | 100     | -                     | A Date of the local division of the local division of the local di | .### ##            |                                                                                                    |                             |
|                             | -       | -                     | - 48                                                                                                    |                    |                                                                                                    |                             |
|                             |         |                       | - 11                                                                                                    | Contraction of the |                                                                                                    |                             |
|                             | -       |                       |                                                                                                    |                    |                                                                                                    | and the second second       |
| Copyright © 2018 Testo SE & | Imprint | Privacy Policy        | General<br>Terms and                                                                                                    | Third party        | DataBase: Asia<br>South East                                                                                                    | Revision:<br>2.1.94/2.6.183 |
| 00.1001                     |         |                       | Conditions                                                                                                    | insidires.         | South East 23                                                                                                    | Location, asid              |

Now go ahead and create your account. i.e. click "Register now".

Then you should see this:

| testo te | esto Sa          | averis 2 Basi   | ic Licence            | unackno<br>alarms      | /                |                 | 🔮 🕐 🖂 👤 Account Owner | • |
|----------|------------------|-----------------|-----------------------|------------------------|------------------|-----------------|-----------------------|---|
|          | Dashboard        |                 | 🕅 Analysis & re       | 🕅 Analysis & reports - |                  | Configuration - |                       |   |
| ľ        | Measuring points |                 |                       |                        |                  | Activ           | e alarms              |   |
|          | Status           | Measuring point | Measuring point group | Last value             | Last measurement | St              | Details               |   |
|          |                  |                 |                       |                        |                  |                 | No data to display    |   |
|          | Previous         | Next            |                       |                        |                  |                 |                       |   |
|          |                  |                 |                       |                        |                  |                 |                       |   |
|          |                  |                 |                       |                        |                  |                 |                       |   |
|          | Previous         | Next            |                       |                        |                  |                 |                       |   |

Now click on this wee symbol to start the configuration of your logger.

## Configuration

You may see this:

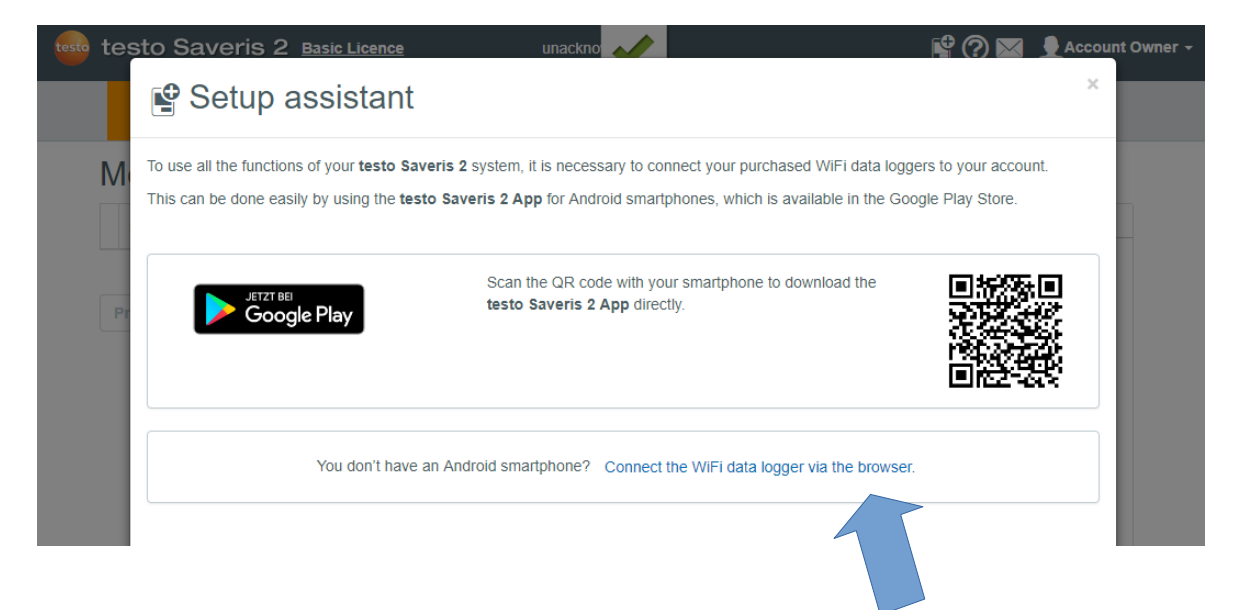

You do not need the app. I recommend you simply click on Click this "connect the WiFi data logger via browser".

Which will then show you this:

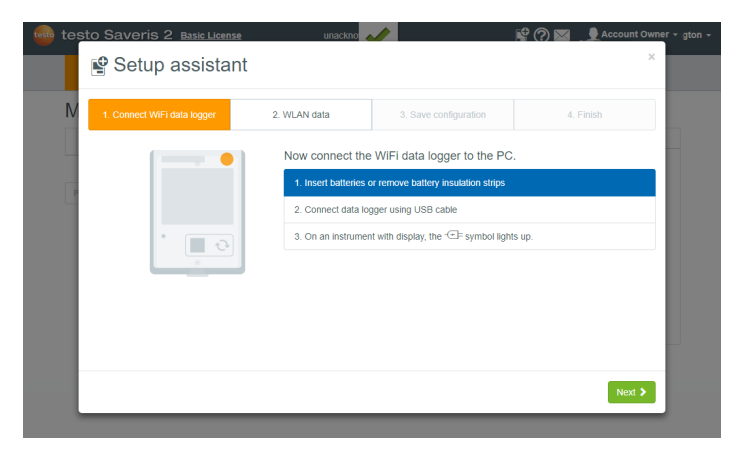

So you can click through to this:

| testo test | to Saveris 2 вазіс License<br>🗳 Setup assistant | unackno                            |                   | <b>P</b>                                                         | ? 🖂 .                                                     | Account Owner +                                |
|------------|-------------------------------------------------|------------------------------------|-------------------|------------------------------------------------------------------|-----------------------------------------------------------|------------------------------------------------|
| M          | 1. Connect WiFi data logger                     | 2. WLAN data<br>Please input the a | 3. Save configura | ion<br>r WLAN ne                                                 | 4. Fi                                                     | inish                                          |
| P          |                                                 | Password                           | SSID)             | Your data wil<br>configuration<br>(Alternatively<br>configuratio | II only be used<br>I. The data wi<br>(: instruction<br>n) | d for the<br>II not be stored.<br>for off-line |
|            |                                                 |                                    | _                 | _                                                                | Create c                                                  | onfiguration file                              |

Now enter the SSID of your WiFi and the password so that the logger can connect to the cloud based logging and alerting system.

Something like this example:

| testo tes | to Saveris 2 Basic Licence  | unackno                                                                                                    |                                           | 🗳 🥐 🔛 👤 Account (                                                                                                    | Owner 🗸 |
|-----------|-----------------------------|----------------------------------------------------------------------------------------------------|-------------------------------------------|----------------------------------------------------------------------------------------------------|---------|
|           | Setup assistant             |                                                                                                    |                                           | ×                                                                                                    |         |
| Ν         | 1. Connect WiFi data logger | 2. WLAN data                                                                                                    | 3. Save configuration                     | 4. Finish                                                                                                    |         |
|           |                             | Please input the                                                                                                    | access data for your WLAN                 | N network.                                                                                                    |         |
|           |                             | Image: Second state   Image: Second state   Image: Second s | Your da<br>configu<br>(Alterna<br>configu | ta will only be used for the<br>ration. The data will not be stored.<br>titvely: instruction for off-line<br>iration) |         |
|           |                             |                                                                                                    |                                           | Create configuration file                                                                                             |         |

Now click on the big green button to create the configuration file.

Please be careful. You are about to save a file on to your new data logger. Since it is plugged into your PC or laptop it appears as a USB drive or memory stick.

## You will see this:

| testo Saveris  | 3 2 Basic Licence | unackno             |                              | P 🖓 💌     | Account Owner 🗸 |
|----------------|-------------------|---------------------|------------------------------|-----------|-----------------|
| 🔮 Setu         | p assistant       |                     |                              |           | ×               |
| N 1. Connect W | /iFi data logger  | 2. WLAN data        | 3. Save configuration        | 4. Finish |                 |
|                |                   | Save the configu    | uration to your data logger. |           |                 |
|                |                   | 1. Right click WiFi | Conf_Daten.xml 🖕             |           |                 |
|                |                   | 2. Save target as   |                              |           |                 |
|                | Saveris 2         | 3. Select drive Sav | veris 2                      |           |                 |
|                |                   | 4. Save             |                              |           |                 |
|                |                   | 5. Disconnect data  | a logger from the computer   |           |                 |
|                |                   |                     |                              |           |                 |
|                |                   |                     |                              |           |                 |
|                |                   |                     |                              |           |                 |
|                |                   |                     |                              |           | Next >          |
|                |                   |                     |                              |           |                 |

Using the mouses RIGHT button, click the link "WiFiConf\_Daten.xml" and then select save as....

On Mac with Safari I have not confirmed this yet. But with Chrome it works fine. Simply use the two finger press on the mouse pad instead of a right mouse button, which you do not have.

Then you should see something like this. Be sure to click on the SAVERIS2 on the left so that when you click save, the file will be saved to the Saveris data logger. On a Mac you will see a popup window from which you choose the save path. Same thing. Choose the Saveris USB device.

| 1. Connect WiFi data logger   | 2. WLAN data   | 3. Save co           | onfiguration |      | 4. Finish             |               |
|-------------------------------|----------------|----------------------|--------------|------|-----------------------|---------------|
|                               | Save the co    | onfiguration to your | data logger. |      |                       |               |
|                               | 1. Right click | WiFiConf_Daten.xml   | •            |      |                       |               |
|                               | 2. Save targe  | et as                |              |      |                       |               |
| O Save As                     |                |                      |              |      |                       |               |
| ← → → ↑ 🚍 > Lappy > SAVERIS 2 | 2 (E:)         |                      |              | 5 V  | Search SAVERIS 2 (E:) |               |
| Organize 👻 New folder         |                |                      |              |      | 1                     | <b>1</b> 55 • |
| Left (C:)                     | •              | Date modified        | Туре         | Size |                       |               |
| DVD RW Drive                  |                | 5/01/2017 3:04 PM    | File folder  |      |                       |               |
| SAVERIS 2 (E:)                |                | 8/08/2018 2:56 PM    | File folder  |      |                       |               |
| movies (\\10.0.               | ation          | 30/12/2017 1:54 PM   | File folder  |      |                       |               |
| ktdoss () 10.0                |                |                      |              |      |                       |               |
|                               |                |                      |              |      |                       |               |
| = SAVERIS 2 (E:)              |                |                      |              |      |                       |               |
| Ar 22                         |                |                      |              |      |                       |               |
|                               |                |                      |              |      |                       |               |
| S                             |                |                      |              |      |                       |               |
| Network                       |                |                      |              |      |                       |               |
| 💻 I 🔤 📊                       |                |                      |              |      |                       |               |
|                               |                |                      |              |      |                       |               |
| File name: WiFiConf_Daten.xml |                |                      |              |      |                       |               |
| Save as type: XML Document    |                |                      |              |      |                       |               |

CCAT Scientific 0800 222 812 ccat.co.nz

All going well you should now see this:

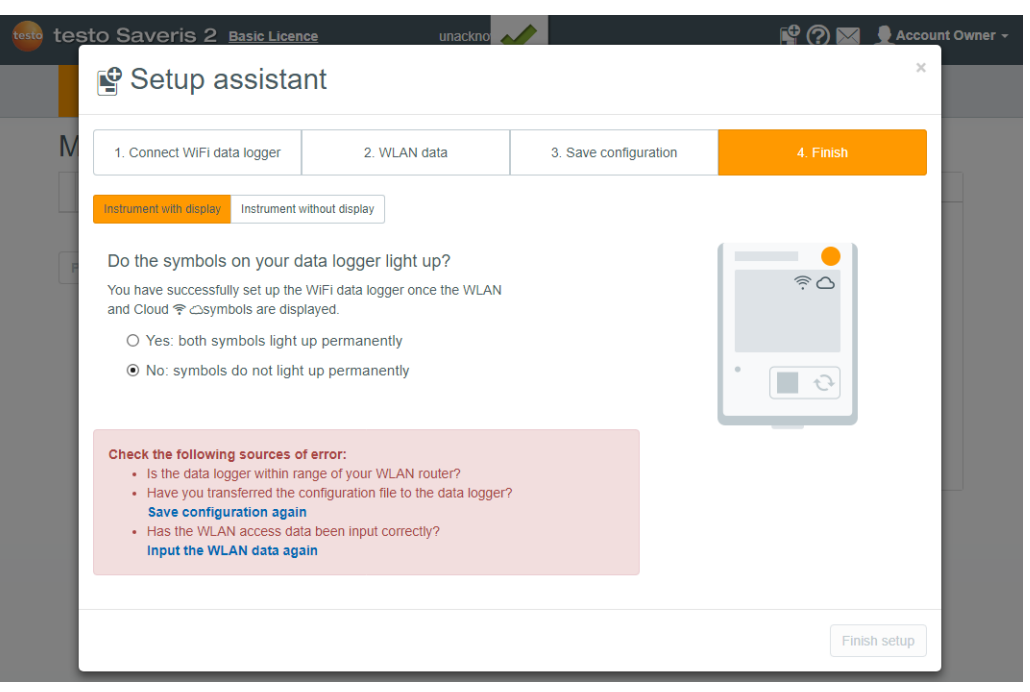

You will notice that I have clicked the "No" button just so that you can see what happens. Hopefully all is well and you can click "yes" and then "Finish Setup".....Phew! Well done.

When you unplug the Saveris, it hopefully display "config valid". Then it will attempt first to log onto your WiFi and then your Saveris account. You will see the WiFi symbol flashing, then become stable. Then the same for the cloud symbol.

Now your new Saveris 2 logger is recording data and sending it to your account in cloud land.

You should now see this home screen of your Saveris account:

| testo 1 | testo S       | averis 2 Basi   | <u>: Licence</u>      | unacknor<br>alarms |                    |       | 🔮 🕐 🖂 👤 Account ( | Owner - |
|---------|---------------|-----------------|-----------------------|--------------------|--------------------|-------|-------------------|---------|
|         | •             | Dashboard       | Analysis & re         | eports -           | Alarms -           |       | Configuration -   |         |
|         | Meas          | uring point     | s                     |                    |                    | Activ | e alarms          |         |
|         | Status        | Measuring point | Measuring point group | Last value         | Last measurement   | St    | Details           |         |
|         | Previous Next |                 |                       |                    | No data to display |       |                   |         |

Now you need to configure the probe so follow me for a little longer:

Click on configuration and select "Wifi data logger".

On the next window which includes this bit:

| Measuring<br>points | Serial<br>number | Firmware version | Data   | Last<br>values of      | Select all |         |  |
|---------------------|------------------|------------------|--------|------------------------|------------|---------|--|
| T3_54624629_1       | 54624629         | v01.30           | 3.1 °C | 08/29/2018<br>11:00:00 |            | Details |  |

Click on "Details". In the next window scroll down to:

| Channels                            |        |                         |          |
|-------------------------------------|--------|-------------------------|----------|
| Temperature Type T (°C)<br>external | ∕ <⊐   |                         |          |
| Temperature Type K (°C)<br>external | 1      |                         | Activate |
| General settings                    |        | General information     |          |
| Display                             | ON OFF | Serial number: 54624629 |          |

If you have the glycol filled probe TS159 or the stainless steel probe TS419, Click on the wee pencil as indicated and change the probe type to "T" type:

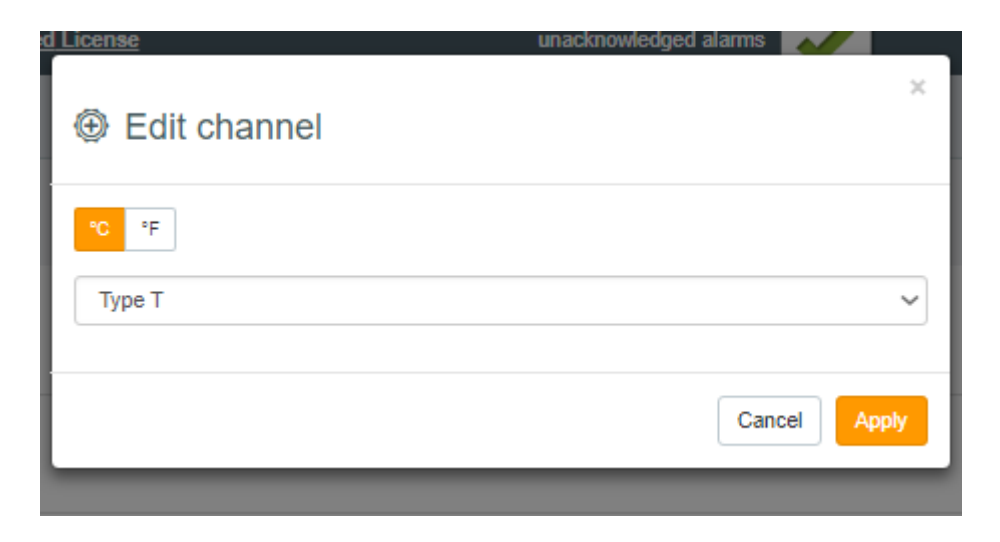

Click apply and then save changes. Now you are cooking with gas!

This system has the capability of alerting your when things go wonky or even just a little interesting.

You can configure automating reports, alerts by SMS or email and much more.

So, to move on to configure alerts and reports you will require the email addresses and mobile phone numbers they are to be forwarded to.